## **Purchasing Your Parking Permit**

Parking Services has already created an account for you. Please copy and paste the following link in your web browser:

https://gmu.t2hosted.com/cmn/auth\_guest.aspx

Your username is the portion of your email address prior to the @ that you provided to Mason Rec when applying for membership. Any special characters that may have been used in the name are not part of your username (for example: <u>john.doe@email.com</u> would have a username of johndoe or <u>raynes of castamere@email.com</u> would become ranynesofcastamere).

Your temporary password is @MasonRECgmu (please change your password after logging in)

To purchase a permit either click on the Permit dropdown menu on the top of the page then select "Get Permits" or click on the "Get Permits" button at the bottom of page.

| PARKING PORTAL                                                                                                    | ERMITS 💙 CITATIONS                                                               | VEHICLES |                   | 🛒 (0 ITEMS \$0.00) | Welcome, Intern, Summer (583158)! |  |  |  |  |  |  |
|----------------------------------------------------------------------------------------------------|----------------------------------------------------------------------------------|----------|-------------------|--------------------|-----------------------------------|--|--|--|--|--|--|
|                                                                                                    | Parking Services Summer Office Hours Beginning on 5/20/19<br>Read Announcement > |          |                   |                    |                                   |  |  |  |  |  |  |
| Parking Portal<br>Welcome! Use your Parking Portal to make purchases in the parking system and manage<br>your parking account. |                                                                                  |          |                   |                    |                                   |  |  |  |  |  |  |
|                                                                                                    | CITATIONS                                                                        |          | Citation Number * |                    |                                   |  |  |  |  |  |  |
|                                                                                                    | View Your Citations                                                              | 0        | State *           | Plate Number *     |                                   |  |  |  |  |  |  |
|                                                                                                    | View Your Appeals                                                                | 0        | VIRGINIA          |                    |                                   |  |  |  |  |  |  |
|                                                                                                    | View Your Letters                                                                | 0        | Sea               | rch Citations      |                                   |  |  |  |  |  |  |
|                                                                                                    | PERMITS<br>View Your Permits                                                     | 0        |                   | Get Permits        |                                   |  |  |  |  |  |  |

Please follow through the prompts and fill out the required information. The parking permit you are purchasing is a printable parking permit meaning that nothing will be mailed or delivered to you.

The permit option available is dependent on the type of membership.

- Monthly Membership "Mason Rec Monthly"
- Annual Membership "Mason Rec Annual"

| PARKING PORTAL | PERMITS | s 🗙 C      | CITATIONS | VEHICLES             |                             |                      | 🛒 (0 ITEMS \$0.00) | Welcome, 123, Test (602201)! |
|----------------|---------|------------|-----------|----------------------|-----------------------------|----------------------|--------------------|------------------------------|
|                |         |            |           |                      | Read Announcement >         |                      |                    |                              |
|                | Cho     | ose the pe | Selec     | t Permit             |                             | it Agree             | nent               | ŀ                            |
|                |         |            | ta        | permits that you pla | ace on the rear-view mirror | unless specified. >> |                    |                              |
|                |         | Other      |           |                      |                             |                      |                    |                              |
|                | -       | Select     | Quantity  | Permit Fee           | Permit Description          | Permit Effective     | Permit Expires     |                              |
|                |         | Other      |           |                      |                             |                      |                    |                              |
|                |         |            | 1         | \$15.00 / month      | Mason Rec Monthly           | -select-             | -select-           |                              |
|                |         |            |           |                      |                             |                      |                    |                              |
|                |         |            |           |                      |                             |                      |                    |                              |

Select the permit and check the acknowledgement box to proceed to the next page.

The next page will display a calendar and prompt you to select a start date for the permit. Whichever date that you select, the system will automatically generate the end/expiration date to one month or one year from the start date (based on membership). Click next after selecting the desired start date.

|           | Se           | lect      | Sta                     | rt D      | ate       |           |
|-----------|--------------|-----------|-------------------------|-----------|-----------|-----------|
|           | Please s     | elect the | e <mark>Start</mark> Da | ate and o | click Nex | ct.       |
| Effective | Date         |           |                         |           |           |           |
| <u> </u>  |              | ,         | August 202              | 20        |           | 2         |
| Sun       | Mon          | Tue       | Wed                     | Thu       | Fri       | Sat       |
| 26        | 27           | 28        | 29                      | 30        | 31        | <u>1</u>  |
| Calen     | dar <u>3</u> | <u>4</u>  | <u>5</u>                | <u>6</u>  | <u>7</u>  | <u>8</u>  |
| <u>9</u>  | <u>10</u>    | <u>11</u> | <u>12</u>               | <u>13</u> | <u>14</u> | <u>15</u> |
| <u>16</u> | <u>17</u>    | <u>18</u> | <u>19</u>               | <u>20</u> | <u>21</u> | <u>22</u> |
| <u>23</u> | <u>24</u>    | <u>25</u> | <u>26</u>               | <u>27</u> | <u>28</u> | <u>29</u> |
|           | 31           | 1         | 2                       | 3         | 4         | 5         |

The next page will require you to select a vehicle to attach to your permit. If you do not have a vehicle on file, click the **"Add Vehicle"** button. If you do not attach a vehicle, the system will not allow you to proceed to the next step.

|              | Se                  | lect yo                           | our Veh                                      | icles                  | s for                     | Per                       | mit            |          |
|--------------|---------------------|-----------------------------------|----------------------------------------------|------------------------|---------------------------|---------------------------|----------------|----------|
| Select the v | ehicle(s) that<br>v | are currently c<br>ehicles, choos | on your record that y<br>e "Add Vehicle" bel | you want t<br>ow. When | o use with<br>finished, c | your permi<br>lick Next > | t. If you need | to add r |
|              | Select              | State                             | Plate Number                                 | Year                   | Make                      | Model                     | Color          |          |
|              |                     | VIRGINIA                          | VEHICLE                                      | 2014                   |                           |                           |                |          |
|              |                     |                                   | Add Ve                                       | hicle                  |                           |                           |                |          |
|              |                     |                                   | Next                                         | »» ]                   |                           |                           |                |          |

The next page will prompt you to review your purchase before proceeding to the payment portal. To proceed to the payment portal, click the "Pay Now" button.

|                               |                                            |                                           | View Cart                                                                                                    |                                                                               |                                                                               |
|-------------------------------|--------------------------------------------|-------------------------------------------|----------------------------------------------------------------------------------------------------|-------------------------------------------------------------------------------|-------------------------------------------------------------------------------|
| Below ar<br>proceed<br>transa | re the iten<br>I with you<br>Inction first | ns in your c<br>r payment.<br>t. Once com | art. You can add citations by clicking on the b<br>If you are interested in purchasing a discount<br>uplete please start a second transaction to see<br>printable daily, weekly, or monthly pe | utton below, or you<br>ed motorcycle perm<br>e the discounted rate<br>rmits). | can click on Pay Now to<br>it, please complete this<br>es. (does not apply to |
|                               | Qty                                        | Туре                                      | Description                                                                                                    | Amount                                                                        | Actions                                                                       |
|                               | 1                                          | Permit                                    | Mason Rec Monthly (08/05/2020 - 09/05/2<br>view details                                                                                                    | 020) \$15.00                                                                  | Remove                                                                        |
|                               |                                            |                                           | Due                                                                                                    | Now: \$15.00                                                                  |                                                                               |
|                               |                                            |                                           | Cancel Purchase Add Citations                                                                                                    |                                                                               |                                                                               |
|                               |                                            |                                           | Checkout                                                                                                    |                                                                               |                                                                               |
|                               |                                            | Email Ad                                  | idress                                                                                                    |                                                                               |                                                                               |
|                               |                                            |                                           |                                                                                                    |                                                                               |                                                                               |
|                               |                                            |                                           | Pay Now                                                                                                    |                                                                               |                                                                               |

When redirected to the payment portal, fill out the required information to make the purchase. The accepted payment methods are **Master Card**, **Visa**, and **Electronic Check**. After the purchase is complete, you will receive an email containing a link to your permit. Click on the link to view and print your permit. It is recommended to save a copy of the permit as the link will expire after 5 days.

If you experience any issues please email Tito Pak at tpak1@gmu.edu.

If you have any questions please contact Parking Services at (703) 993 – 2710 or parking@gmu.edu.